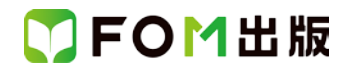

## よくわかる Access 2013 ビジネス活用編

## Windows 7 用補足資料

「よくわかる Access 2013 ビジネス活用編」(型番:FPT1426)は、Windows 8.1 環境で Access 2013を学習する場合の操作 手順を掲載しています。Windows 7 環境で学習する場合の操作手順の違いについては、次のとおりです。

| 頁    | 章                | 見出し                      | 学習時の注意事項                                                                                                    |
|------|------------------|--------------------------|----------------------------------------------------------------------------------------------------|
| P.3  | 本書をご利用いただく<br>前に | 4 学習環境について               | 「◆画面解像度の設定」の操作手順①~⑥を次の手順に置き<br>換えて操作してください。<br>ただし、この手順で画面を設定しても、Windows のバージョン<br>が異なるため表示が異なる部分があります。                                                                                                    |
|      |                  |                          | <ol> <li>①《スタート》ボタンをクリックします。</li> <li>②《コントロールパネル》をクリックします。</li> <li>③《画面の解像度の調整》をクリックします。</li> <li>④《解像度》の《▼》をクリックします。</li> <li>⑤ をドラッグし、《1024×768》に設定します。</li> <li>⑥ 《OK》をクリックします。</li> <li>※確認メッセージが表示される場合は、《変更を維持する》を<br/>クリックします。</li> </ol> |
| P.3  | 本書をご利用いただく前に     | 6 添付「データ CD-ROM」について     | 「◆セットアップ方法」の操作手順①~③を、次の手順に置き<br>換えて操作してください。<br>①「データ CD-ROM」をドライブにセットします。<br>《自動再生》ダイアログボックスが表示されます。<br>②《setup.exe の実行》をクリックします。<br>※《ユーザーアカウント制御》ダイアログボックスが表示され<br>る場合は、《はい》をクリックします。                                                           |
| P.5  | 本書をご利用いただく<br>前に | 6 添付「データ CD-ROM」について     | 「◆学習ファイルの一覧」の操作は、次の手順に置き換えて操作してください。<br>《エクスプローラー》→《ライブラリ》→《ドキュメント》                                                                                                    |
| P.5  | 本書をご利用いただく<br>前に | 6 添付「データ CD-ROM」について     | 「STEP UP セットアッププログラムが起動しない場合」の操作<br>手順①~③を、次の手順に置き換えて操作してください。<br>①《スタート》ボタンをクリックします。<br>②《コンピューター》をクリックします。                                                                                                    |
| P.5  | 本書をご利用いただく<br>前に | 6 添付「データCD-ROM」について      | 「STEP UP 再セットアップの留意点」の操作手順①の操作<br>は、Windows 7 では必要ありません。                                                                                                    |
| P.22 | 第2章<br>商品管理      | STEP1 データベースの全体像を<br>つかむ | 「4 データベースを開く」の操作手順③を、次の手順に置き換<br>えて操作してください。<br>③フォルダー「第2章」を開きます。<br>※《コンピューター》→《マイドキュメント》→「Access2013 ビジ<br>ネス活用編」→「第2章」を選択します。                                                                                                    |
| P.23 | 第2章<br>商品管理      | STEP1 データベースの全体像を<br>つかむ | 「POINT ファイルの拡張子」の操作手順を、次の手順に置き<br>換えて操作してください。<br>◆《スタート》ボタン→《コントロールパネル》→《デスクトップ                                                                                                    |

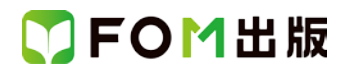

| 頁       | 章               | 見出し                           | 学習時の注意事項                                                     |
|---------|-----------------|-------------------------------|--------------------------------------------------------------|
|         |                 |                               | のカスタマイズ》→《フォルダーオプション》→《表示》タブ→<br>《登録されている拡張子は表示しない》をオフにする    |
| P.25    | 第2章             | STEP2 テーブル「T 仕入先マスター」         | 「2 1 Excel ファイルの確認」の操作手順③を、次の手順に置                            |
|         | 商品管理            | を作成する                         | き換えて操作してください。                                                |
|         |                 |                               | ③フォルダー「第2章」を開きます。                                            |
|         |                 |                               | ※《コンピューター》→《マイドキュメント》→「Access2013 ビジ                         |
| <b></b> |                 |                               | ネス活用編」→「第2草」を選択します。                                          |
| P.26    | - 弗 2 早<br>商品管理 | STEP2 テーノル「 仕人先マスター」<br>を作成する | 「2 2 Excel ファイルのインボート」の操作手順50を、次の手<br>順に置き換えて操作してください。       |
|         |                 |                               |                                                              |
|         |                 |                               | ⑤フォルダー「第2章」を開きます。                                            |
|         |                 |                               | ※《フイフラリ》→《トキュメント》→「Access2013 ヒシネス活用<br>編」→「第2章」を選択します。      |
| P35     | 第2章<br>商品管理     | STEP3 テーブル「T 商品マスター」<br>を作成する | 「2 1 Excel ファイルの加工」の操作手順③を、次の手順に置<br>き換えて操作してください。           |
|         |                 |                               |                                                              |
|         |                 |                               | ③フォルダー「第2章」を開きます。                                            |
|         |                 |                               | ※《コンヒューター》→《マイトキュメント》→「Access2013 ヒジ<br>ネス活用編」→「第2章」を選択します。  |
| P36     | 第2章             | STEP3 テーブル「T 商品マスター」<br>を作成する | 「2 1 Excel ファイルの加工」の操作手順⑬を、次の手順に置<br>き換えて操作してください。           |
|         | 问印日生            | 21F129 0                      |                                                              |
|         |                 |                               | 13保存先をフォルダー「第2章」に設定します。                                      |
|         |                 |                               | ※《コンビューター》→《マイドキュメント》→「Access2013 ビジ<br>ネス活用編」→「第2章」を選択します。  |
| P.37    | 第2章             | STEP3 テーブル「T 商品マスター」          | 「2 2 Excel ファイルのインポート」の操作手順⑤を、次の手                            |
|         | 商品管理            | を作成する                         | 順に置き換えて操作してください。                                             |
|         |                 |                               | ⑤フォルダー「第2章」を開きます。                                            |
|         |                 |                               | ※《ライブラリ》→《ドキュメント》→「Access2013 ビジネス活用                         |
| D01     |                 |                               | 編」→「第2草」を選択します。                                              |
| P91     |                 | つかむ                           | 「「」」「「」」、「」、「「」」、「「」」、「「」」、「」、「」、「」、「」、「                     |
|         |                 |                               | ②コェルガ 「笠ヶ辛」を明キナナ                                             |
|         |                 |                               | (シノオフレター) ある早」を用さます。<br>※《コンピューター》→《マイドキュメント》→「Access2013 ビジ |
|         |                 |                               | ネス活用編」→「第3章」を選択します。                                          |
| P103    | 第3章             | STEP4 マクロ「AutoExec」を作成する      | 「12 マクロの動作確認」の操作手順④を、次の手順に置き換                                |
|         | 商品管理            |                               |                                                              |
|         |                 |                               | ④フォルダー「第3章」を開きます。                                            |
|         |                 |                               | ※《コンピューター》→《マイドキュメント》→「Access2013 ビジ<br>ネス活用編」→「第3章」を選択します。  |
| P112    | 第4章             | STEP1 データベースの全体像を             | 「4 データベースを開く」の操作手順③を、次の手順に置き換                                |
|         | 顧客管理            | つかむ                           | えて操作してください。                                                  |
|         |                 |                               | ③フォルダー「第4章」を開きます。                                            |
|         |                 |                               | ※《コンピューター》→《マイドキュメント》→「Access2013 ビジ                         |

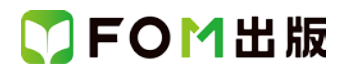

| 頁     | 章               | 見出し                                        | 学習時の注意事項                                                                         |
|-------|-----------------|--------------------------------------------|----------------------------------------------------------------------------------|
|       |                 |                                            | ネス活用編」→「第4章」を選択します。                                                              |
| P.113 | 第4章<br>顧客管理     | STEP2 テーブル「T 顧客マスター」を<br>作成する              | 「2 他のデータベースからのテーブルのインポート」の操作<br>手順⑤を、次の手順に置き換えて操作してください。                         |
|       |                 |                                            | ⑤フォルダー「第2章」を開きます。<br>※《ライブラリ》→《ドキュメント》→「Access2013 ビジネス活用<br>編」→「第2章」を選択します。     |
| P.117 | 第4章<br>顧客管理     | STEP2 テーブル「T 顧客マスター」を<br>作成する              | 「3 1 Excel ファイルの加工」の操作手順③を、次の手順に置き換えて操作してください。                                   |
|       |                 |                                            | ③フォルダー「第4章」を開きます。<br>※《コンピューター》→《マイドキュメント》→「Access2013 ビジ<br>ネス活用編」→「第4章」を選択します。 |
| P.119 | 第4章<br>顧客管理     | STEP2 テーブル「T 顧客マスター」を<br>作成する              | 「3 2 Excel ファイルのインポート」の操作手順⑤を、次の手順に置き換えて操作してください。                                |
|       |                 |                                            | ⑤フォルダー「第4章」を開きます。<br>※《ライブラリ》→《ドキュメント》→「Access2013 ビジネス活用<br>編」→「第4章」を選択します。     |
| P.132 | 第4章<br>顧客管理     | 参考学習 レポート「R 顧客マスター<br>(コード順)」を作成する         | 「2 1 レポートのインポート」の操作手順⑤を、次の手順に置<br>き換えて操作してください。                                  |
|       |                 |                                            | ⑤フォルダー「第2章」を開きます。<br>※《ライブラリ》→《ドキュメント》→「Access2013 ビジネス活用<br>編」→「第2章」を選択します。     |
| P137  | 第5章<br>顧客管理~マクロ | STEP1 メニュー遷移の全体像を<br>つかむ                   | 「1 データベースを開く」の操作手順③を、次の手順に置き換<br>えて操作してください。                                     |
|       |                 |                                            | ③フォルダー「第5章」を開きます。<br>※《コンピューター》→《マイドキュメント》→「Access2013 ビジ<br>ネス活用編」→「第5章」を選択します。 |
| P165  | 第 6 章<br>売上管理   | STEP1 データベースの全体像を<br>つかむ                   | 「4 データベースを開く」の操作手順③を、次の手順に置き換<br>えて操作してください。                                     |
|       |                 |                                            | ③フォルダー「第6章」を開きます。<br>※《コンピューター》→《マイドキュメント》→「Access2013 ビジ<br>ネス活用編」→「第6章」を選択します。 |
| P165  | 第 6 章<br>売上管理   | STEP1 データベースの全体像を<br>つかむ                   | 「5 他のデータベースからのテーブルのインポート」の操作<br>手順④を、次の手順に置き換えて操作してください。                         |
|       |                 |                                            | ④フォルダー「第2章」を開きます。<br>※《ライブラリ》→《ドキュメント》→「Access2013 ビジネス活用<br>編」→「第2章」を選択します。     |
| P216  | 第 6 章<br>売上管理   | 参考学習 クエリ「Q 売上伝票⊐ピー」<br>と「Q 売上伝票明細⊐ピー」を作成する | 「2 1 バックアップ用のデータベースの作成」の操作手順⑤<br>を、次の手順に置き換えて操作してください。                           |
|       |                 |                                            | ⑤フォルダー「第6章」を開きます。<br>※《ライブラリ》→《ドキュメント》→「Access2013 ビジネス活用<br>編」→「第6章」を選択します。     |

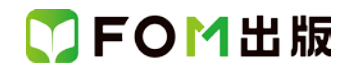

| 頁    | 章                 | 見出し                                        | 学習時の注意事項                                                                            |
|------|-------------------|--------------------------------------------|-------------------------------------------------------------------------------------|
| P216 | 第 6 章<br>売上管理     | 参考学習 クエリ「Q 売上伝票コピー」<br>と「Q 売上伝票明細コピー」を作成する | 「2 2 バックアップ用のテーブルの作成」の操作手順④を、次<br>の手順に置き換えて操作してください。                                |
|      |                   |                                            | ④フォルダー「第6章」を開きます。<br>※《ライブラリ》→《ドキュメント》→「Access2013 ビジネス活用<br>編」→「第6章」を選択します。        |
| P218 | 第 6 章<br>売上管理     | 参考学習 クエリ「Q 売上伝票コピー」<br>と「Q 売上伝票明細コピー」を作成する | 「2 3 追加クエリの作成」の操作手順⑲を、次の手順に置き換<br>えて操作してください。                                       |
|      |                   |                                            | ⑲フォルダー「第6章」を開きます。<br>※《ライブラリ》→《ドキュメント》→「Access2013 ビジネス活用<br>編」→「第6章」を選択します。        |
| P220 | 第6章<br>売上管理       | 参考学習 クエリ「Q 売上伝票コピー」<br>と「Q 売上伝票明細コピー」を作成する | 「3 Let's Try Answer①」の操作手順⑤を、次の手順に置き換<br>えて操作してください。                                |
|      |                   |                                            | ⑤フォルダー「第6章」を開く<br>※《ライブラリ》→《ドキュメント》→「Access2013 ビジネス活用<br>編」→「第6章」を選択します。           |
| P221 | 第 6 章<br>売上管理     | 参考学習 クエリ「Q 売上伝票コピー」<br>と「Q 売上伝票明細コピー」を作成する | 「3 Let's Try Answer②」の操作手順⑲を、次の手順に置き換<br>えて操作してください。                                |
|      |                   |                                            | ⑪フォルダー「第6章」を開く<br>※《ライブラリ》→《ドキュメント》→「Access2013 ビジネス活用<br>編」→「第6章」を選択します。           |
| P223 | 第 7 章<br>売上管理~マクロ | STEP1 メニュー遷移の全体像を<br>つかむ                   | 「1 データベースを開く」の操作手順③を、次の手順に置き換<br>えて操作してください。                                        |
|      |                   |                                            | ③フォルダー「第7章」を開きます。<br>※《コンピューター》→《マイドキュメント》→「Access2013 ビジ<br>ネス活用編」→「第7章」を選択します。    |
| P259 | 総合問題              | 総合問題1                                      | 「データベース「総合問題 1.accdb」を開いておきましょう」の操<br>作を、次の手順に置き換えて操作してください。                        |
|      |                   |                                            | ※《コンピューター》→《マイドキュメント》→「Access2013 ビジ<br>ネス活用編」→「総合問題 1」から開きます。                      |
| P271 | 総合問題              | 総合問題2                                      | 「データベース「総合問題 2.accdb」を開いておきましょう」の操<br>作を、次の手順に置き換えて操作してください。                        |
|      |                   |                                            | ※《コンピューター》→《マイドキュメント》→「Access2013 ビジ<br>ネス活用編」→「総合問題 2」から開きます。                      |
| P297 | 総合問題              | 総合問題1                                      | 「Exercise8」の操作手順⑤を、次の手順に置き換えて操作して<br>ください。                                          |
|      |                   |                                            | ⑤フォルダー「総合問題 1」を開く<br>※《コンピューター》→《マイドキュメント》→「Access2013 ビジ<br>ネス活用編」→「総合問題 1」から開きます。 |

以上